## Configuração do Sitef no TR3

Como configurar o Sitef no pdv?

Como configurar o Sitef no Config?

## Configuração do Sitef no TR3

Este manual aborda a configuração realizada para os sistemas de PDV para a realização de venda no SITEF.

Acesse o TR3Config no diretório: C:\Rezende\TACRetail3.

| system (C:) > Rezende > TACRetail: | }                |
|------------------------------------|------------------|
| Nome                               | Data de modifica |
| Dados                              | 24/04/2018 12:35 |
| LOG                                | 07/05/2018 09:55 |
| CERTUTIL                           | 23/07/2015 00:00 |
| 불 ConfigAlias_v2                   | 20/08/2009 13:42 |
| 🎉 ECFConfig                        | 26/06/2014 13:58 |
| 🔊 Sistema                          | 06/09/2016 13:21 |
| TacRetail3                         | 16/04/2016 16:21 |
| 🐘 TR3Config                        | 16/04/2016 16:21 |
| 4                                  | 05/00/2016 11.40 |

Após abrir o TR3Config. clicar no Host (Nome do Caixa).

| Nome Data de modific Tipo ~ Tar<br>© CertUtil 23/07/2015 00:00 Aplicativo<br>© ECFConfig<br>© ExemploFiscalDelphi<br>© GBak<br>© GFix<br>© INUseende                                                                                                    | manho                                                                                                    |
|----------------------------------------------------------------------------------------------------|----------------------------------------------------------------------------------------------------|
| CertUtil 23/07/2015 00:00 Aplicativo<br>CertUtil 23/02/2012 19:23 Aplicativo<br>Cogin<br>Cogin |                                                                                                    |
| MonitoradorDOCe<br>imported and the second and the second and the se                                                                                                    | 10<br>1.972<br>718<br>192<br>72<br>931<br>13.400<br>49.456<br>43.810<br>70.250<br>847<br>7.751<br>701<br>518 |

() Caso não tenha a senha Mestra, solicitar ao proprietário da loja.

Selecione o "Aliases do banco de dados" : TacRetail3;
 Digite a Senha Mestra (SENHA DE ACESSO NÍVEL SUPERIOR);
 Clique no botão "OK".

O sistema irá exibir a seguinte tela:

| Sistema Operador Host | ×               |
|-----------------------|-----------------|
|                       | PDV01           |
| Configurar Operador   | Configurar Host |
| Kovo Operador         | Replicar Host   |
| Excluir Operador      | Novo Host       |
|                       | Excluir Host    |
| Alterar Senha Mestra  | 🗶 F12 - Sajr    |
| Operador: PADRAO      |                 |

Dar dois cliques no PDV para abrir a tela de configurações e clicar no atalho F4 ou no botão TEF, conforme abaixo:

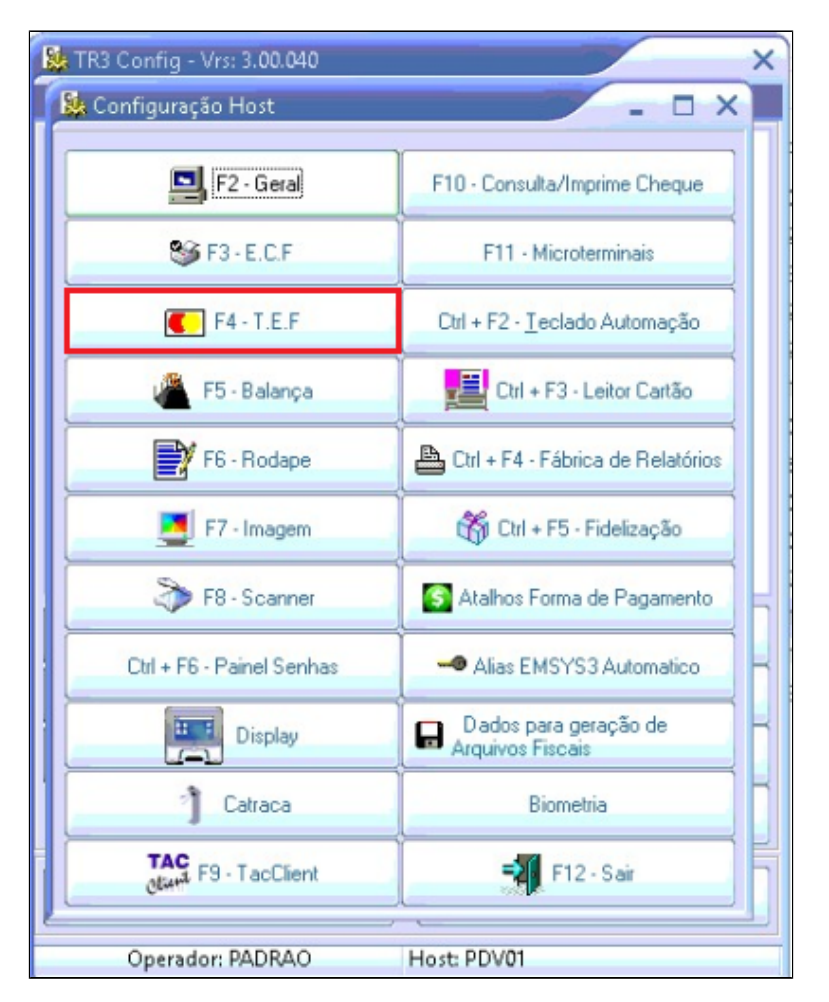

Após clicar no botão para selecionar as configurações do TEF, irá abrir a seguinte tela com as abas para serem configuradas. Clicar na primeira aba a "Geral" e seguir o passo a passo abaixo:

| T.E.F.                                           |                      |   |
|--------------------------------------------------|----------------------|---|
| Geral TEF's Habilitados Configurações Adicionais | Associar Tipo Cartão |   |
| TEF Instalado 1                                  | Sim                  | ٥ |
| Número de Vias Comprovante TEF 2                 |                      | 2 |
| Número máximo de parcelas TEF (Sem Cartão) 3     |                      | 1 |
| Multiplos Cartões 4                              | Sim                  | ٥ |
| Correção de forma de pagamento 5                 | Sim                  | ٥ |
| Exigir Autorização do Cartão                     | Não                  | ٥ |
| CTF · Fidelidade e Premiação BR (Premmia)        | Não                  | ٢ |
| Sócio Torcedor Ambev (SITEF)                     | Não                  | ٥ |

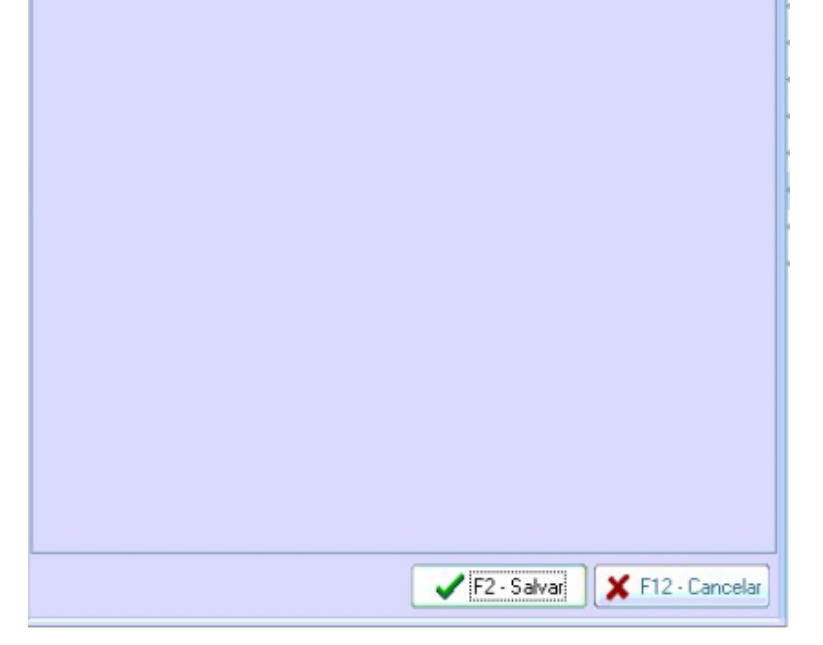

Alterar a opção "Tef Instalado" para "Sim";
 Informa a quantidade desejada de comprovantes;
 Informar a quantidade de parcelas desejada;
 Alterar a opção de múltiplos cartões para "Sim";
 Alterar a opção de correção de formas de pagamento para "Sim".

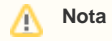

A opção de correção de formas de pagamento, permite que automaticamente seja corrigido a bandeira do cartão no PDV.

Após configurar a aba "Geral" ir para a aba "Tef's habilitados":

| T.E.F.                                                       |                           |                              | ×        |
|--------------------------------------------------------------|---------------------------|------------------------------|----------|
| Geral TEF's Habilitado                                       | s Configurações Adicion   | nais Associar Tipo Cartão    | 1        |
| TEF's habilitados:                                           | Tipo de TEF1<br>O Discado | <ul> <li>Dedicado</li> </ul> |          |
| Descrição do TEF1 1<br>Caminho do TEF1 2<br>Deluce do TEF1 2 | SITEF<br>C:\Client        |                              |          |
| 2 - TEF                                                      | Tipo de TEF2<br>• Discado | Dedicado                     | •        |
| Descrição do TEF2<br>Caminho do TEF2<br>Driver do TEF2       |                           |                              | 0        |
| 3 - TEF                                                      | Tipo de TEF3<br>• Discado | O Dedicado                   |          |
| Descrição do TEF3                                            |                           |                              |          |
| Caminho do TEF3                                              |                           |                              |          |
| 4 - TEF                                                      | Tipo de TEF4<br>• Discado | O Dedicado                   |          |
| Descrição do TEF4                                            |                           |                              |          |
| Caminho do TEF4                                              |                           |                              |          |
| 5 - TEF                                                      | Tipo de TEF5<br>• Discado | O Dedicado                   | •        |
| Descrição do TE5                                             |                           |                              |          |
| Caminho do TEF5                                              |                           |                              |          |
| Driver do TEFS                                               |                           |                              | •        |
|                                                              | 4 🗸                       | F2 - Salvar 🗙 F12 -          | Cancelar |

- 1. Informa a descrição do Tef assim como a imagem acima: "SITEF";
- Informar o caminho padrão do TEF: "C:\Client";
- 3. Selecionar o Driver do Tef padrão: \_sitef.dll.

Ao configurações da empresa já estarão salvas no arquivo "Client.ini" no diretório "C:\Client" sendo assim não é necessário colocar as configurações adicionais nas configurações do TACRetail3.

Stá com alguma dúvida?

Consulte todos nossos guias na busca de nossa página principal clicando aqui.